## Mac系统关闭IPv6操作

为了解决飞连系统不兼容部分IPv6环境,需要关闭当前系统的IPv6配置,相关操作如下

## 1、进入系统设置

系统设置-网络-Wi-Fi

系统设置-网络-有线网卡(如果使用有线网卡或其他上网网络)

图片为示例,以实际环境为准

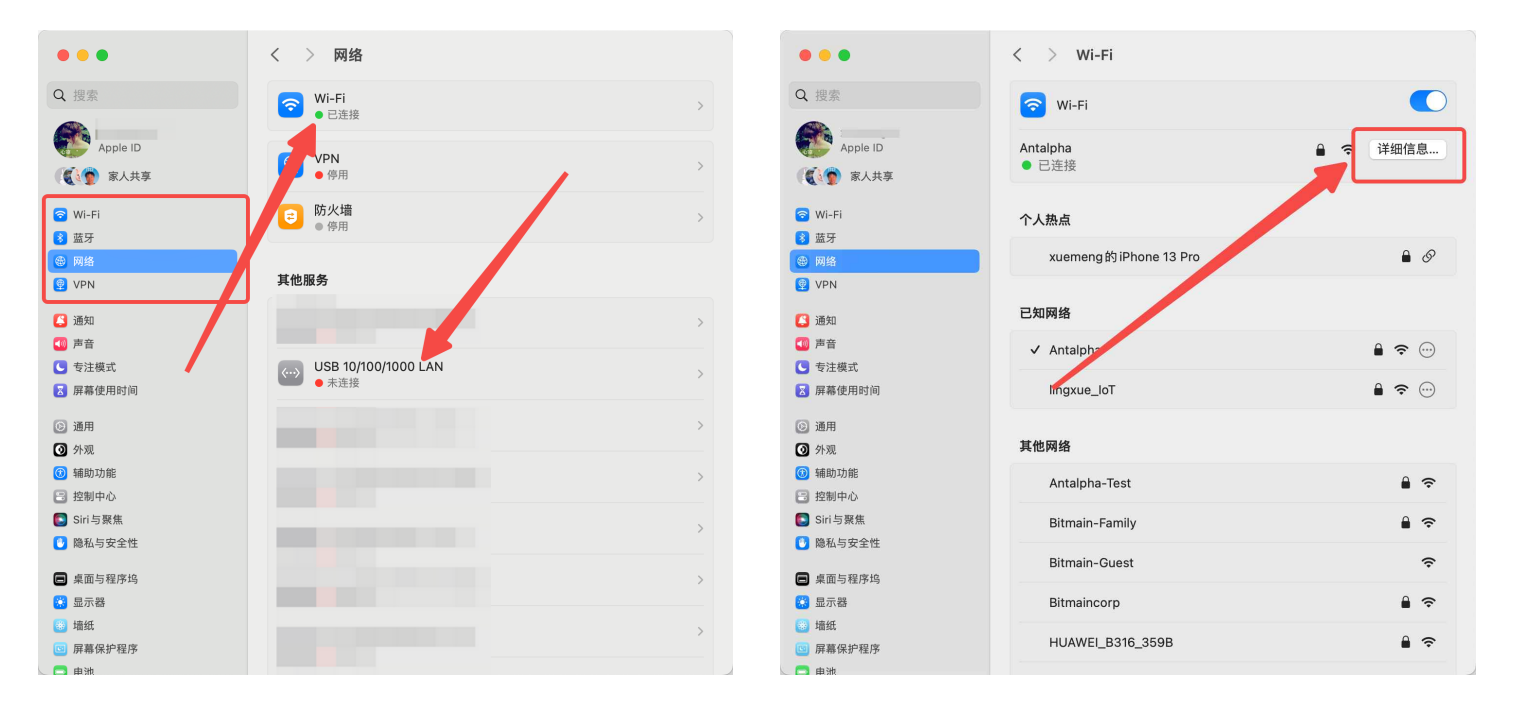

## 2、进入网卡详细信息

将TCP/IP中配置IPv6改为仅本地链接并保存

| 0 😐 🖷                                                                                                    | < > Wi-Fi        |               |
|----------------------------------------------------------------------------------------------------|------------------|---------------|
| Q 搜索                                                                                                    | 🛜 Wi-Fi          | $\bigcirc$    |
|                                                                                                    |                  | Nillmillit    |
| Antalpha<br>● 已连接                                                                                                    | 配置IPv4           | 使用 DHCP ≎     |
| TCP/IP<br>DNS<br>WIN<br>802<br>代理<br>硬件                                                                                                    | IP地址             | 172.28.96.25  |
|                                                                                                    | 子网掩码             | 255.255.254.0 |
|                                                                                                    | 路由器              | 172.28.96.1   |
|                                                                                                    | DHCP租期           | DHCP续租        |
|                                                                                                    | DHCP客户端ID (如果要求) | DHCD安户楼ID     |
|                                                                                                    | 配置IPv6           | 仅本地链接 ≎       |
|                                                                                                    | 路由器              | 路由器           |
|                                                                                                    | 忽略此网络            | 取消 好          |
| ■ 桌面与程序坞                                                                                                    | Bitmain-Guest    | ÷             |
| ○ 显示器                                                                                                    | Bitmaincorp      | 9             |
| <ul> <li>&gt;&gt;&gt;&gt;&gt;&gt;&gt;&gt;&gt;&gt;&gt;&gt;&gt;&gt;&gt;&gt;&gt;&gt;&gt;&gt;&gt;&gt;&gt;&gt;&gt;&gt;&gt;&gt;&gt;&gt;&gt;&gt;</li></ul> | HUAWEI_B316_359B | 9             |